# Synthèse vocale / iMac

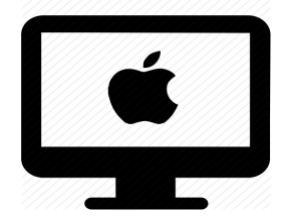

### C'est quoi ?

La synthèse vocale permet à votre ordinateur de « lire » à haute voix des documents, pages web, et autres données écrites dans la plupart des applications.

## Quelle est ma version ?

Pour connaitre votre version du système d'exploitation :

- Cliquez sur **la pomme** en haut à gauche
  - 2. Cliquez sur À propos de ce Mac
  - Lisez la version dans la nouvelle fenêtre

| 비 | <b>K</b>           | Finder                                                            | Fichier                                           |  |  |  |
|---|--------------------|-------------------------------------------------------------------|---------------------------------------------------|--|--|--|
| 2 | À propos de ce Mac |                                                                   |                                                   |  |  |  |
|   | Régla              | ages Sys                                                          | stème                                             |  |  |  |
|   |                    |                                                                   |                                                   |  |  |  |
|   |                    |                                                                   |                                                   |  |  |  |
|   |                    | MacBo                                                             | ook Pro                                           |  |  |  |
|   |                    | MacBo<br>13-inch,                                                 | DOK Pro<br>M1, 2020                               |  |  |  |
|   |                    | MacBe<br>13-inch,<br>Puce                                         | <b>DOK Pro</b><br>M1, 2020<br>Apple M1            |  |  |  |
|   |                    | MacBe<br>13-inch,<br>Puce<br>Mémoire                              | <b>Dok Pro</b><br>M1, 2020<br>Apple M1<br>16 Go   |  |  |  |
|   | Disque de          | MacBe<br>13-inch,<br>Puce<br>Mémoire<br>démarrage                 | Apple M1<br>16 Go<br>Macintosh HD                 |  |  |  |
|   | Disque de<br>Numé  | MacBe<br>13-inch,<br>Puce<br>Mémoire<br>démarrage<br>éro de série | Apple M1<br>16 Go<br>Macintosh HD<br>FVFGH3T5Q05P |  |  |  |

## Intéressé ? Cliquez !

#### <u>Réglages</u>

<u>Mojave et Catalina</u> <u>Big Sur et Monterey</u> <u>Ventura</u> <u>Sequoia</u>

#### **Utilisation**

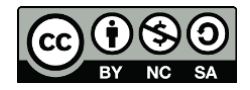

## Réglages

#### Mojave et Catalina

#### Pomme > Préférences Système > Accessibilité > Parole

|                                | Accessibilité                                                                    | Q Rechercher                    |                       |
|--------------------------------|----------------------------------------------------------------------------------|---------------------------------|-----------------------|
| Vue d'ensemble                 | Voix système : Thomas                                                            | Lire Pour chois                 | ir la voix et la lang |
| VoiceOver                      | Débit vocal :<br>Bas Normal Rapide                                               |                                 |                       |
| Réduire/agrandir               | Prévenir lorsque des elertes sont affichées ou que a                             | des applications nécessitent    |                       |
| Affichage                      | votre attention.                                                                 | des applications necessitent    |                       |
| Parole                         | Activer les annonces                                                             | Options                         |                       |
| Descriptions                   | Énoncer le texte sélectionné quand la touche est<br>Touche actuelle : Option+Esc | t enfoncée<br>Changer de touche |                       |
| Audio                          | Énoncer les éléments sous le pointeur Uniqu<br>Après un délai :                  | uement lors d'un zoom avant 💲   |                       |
| Sous-titres                    | Court                                                                            | Long                            |                       |
| fficher l'état d'Accessibilité | dans la barre des menus                                                          | ?                               |                       |

#### Big Sur et Monterey Pomme > Préférences Système > Accessibilité > Contenu énoncé

| ••• < >                                                                                                    | Accessibilité                                                                                                    | Q Rechercher                              |                                  |
|----------------------------------------------------------------------------------------------------|----------------------------------------------------------------------------------------------------|-------------------------------------------|----------------------------------|
| Vue d'ensemble         Vision         VoiceOver         Réduire/agrandir         Affichage         Contenu énoncé         Descriptions         Écoute         Image         Audio         Sous-titres         Motricité | Voix système : Thomas<br>Débit vocal :<br>Bas Normal<br>Énoncer des annonces<br>Énoncer la sélection<br>Énoncer les éléments sous le pointeur<br>Énoncer l'énonciation de la saisie | Coptions<br>Options<br>Options<br>Options | our choisir la voix et la langue |
| Afficher l'état d'Accessibilité                                                                                                    | dans la barre des menus                                                                                                    | ?                                         | J                                |

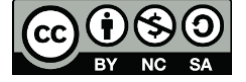

#### Choix pour l'utilisation

Il y a différentes manières d'utiliser la synthèse vocale. Cochez la case selon votre choix.

- 1. Énoncer des annonces : votre ordinateur peut lire automatiquement les zones de dialogue et des messages d'alertes et vous avertir si vous devez effectuer des actions dans une application.
  - a. **Voix** : choix de la voix.
  - b. **Expression** : choix de ce que la voix lit en premier. Par défaut, le nom de l'application.
  - c. **Délai :** temps en seconde avant que votre ordinateur lise l'alerte.

| ••• < > /                                                                                                    | ccessibilité                                                                                                    | C                           | Rechercher                                           |                |
|----------------------------------------------------------------------------------------------------|----------------------------------------------------------------------------------------------------|-----------------------------|------------------------------------------------------|----------------|
| Vue d'ensemble         Vision         VoiceOver         Réduire/agrandir         Affichage         Contenu énoncé         Descriptions         Écoute         Muio         Sous-titres         Motricité | Voix système : Thomas<br>Débit vocal :<br>Bas N<br>Énoncer des annonces 1<br>Énoncer la sélection<br>Énoncer les éléments sous le pointeu<br>Énoncer l'énonciation de la saisie | Vormal                      | Coptions<br>Options<br>Options<br>Options<br>Options |                |
| Afficher l'état d'Accessibilité o                                                                                                    | lans la barre des menus                                                                                                    |                             | ?                                                    |                |
|                                                                                                    |                                                                                                    | a Voix :                    | Utiliser la voix système                             | • •            |
|                                                                                                    |                                                                                                    | D Expression :<br>C Délai : | Nom de l'application                                 | 30 60 Secondes |
|                                                                                                    |                                                                                                    | Lire                        |                                                      | Annuler OK     |

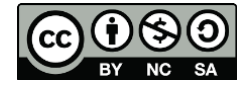

- 2. Énoncer la sélection : votre ordinateur peut lire le texte que vous sélectionnez.
  - a. Raccourci clavier : par défaut Option+Esc
  - b. **Mettre le contenu en surbrillance** : si vous voulez que les mots, les phrases ou les deux soient colorés lors de la lecture.
  - c. Couleur du mot : choix de la couleur
  - d. Couleur de la phrase : choix de la couleur
  - e. **Style de la phrase** : phrases soulignées ou colorées pendant la lecture.
  - f. Afficher le contrôleur : affichage « contrôleur » automatiquement ou pas. Le contrôleur est pratique pour les longs textes, il permet d'arrêter ou de reprendre la lecture du texte.

| ••• < >                                                                                                    | Accessibilité                                                                                                    | Q Rech      | hercher                       |                                                                                                    |                    |
|----------------------------------------------------------------------------------------------------|----------------------------------------------------------------------------------------------------|-------------|-------------------------------|----------------------------------------------------------------------------------------------------|--------------------|
| Vue d'ensemble<br>Vision                                                                                                    | Voix système : Thomas<br>Débit vocal : Bas Normal                                                                             | C<br>Rapide | Lire                          |                                                                                                    |                    |
| <ul> <li>Réduire/agrandir</li> <li>Affichage</li> <li>Contenu énoncé</li> <li>Descriptions<br/>écoute</li> <li>Audio</li> <li>Sous étres</li> </ul> | Énoncer des annonces<br>Énoncer la sélection 2<br>Énoncer les éléments sous le pointeur<br>Énoncer l'énonciation de la saisie | [           | Options<br>Options<br>Options | $ \begin{array}{c} \ast \\ \circ \\ \circ \\ \circ \\ \circ \\ \circ \\ \circ \\ \circ \\ \circ \\ \circ \\$ | # 3<br>E<br>S<br>X |
| Motricité<br>Afficher l'état d'Accessibilité                                                                                                    | dans la barre des menus                                                                                                    |             |                               | fn control option                                                                                            | 2<br>command       |
|                                                                                                    |                                                                                                    | b Mettre    | le contenu en surbrillance :  | Mots                                                                                                    | 0                  |
| Le controleur a<br>le nom de                                                                                                    | ffiche<br>l'app. <sub> </sub>                                                                                                 |             | C Couleur du mot :            | Par défaut                                                                                                   |                    |
| i                                                                                                    | Apercu                                                                                                    |             | e Style de la phrase :        | Souligner                                                                                                    | 0                  |
|                                                                                                    |                                                                                                    |             | f Afficher le contrôleur :    | Automatiquement                                                                                              | С<br>ж             |
| Ralentissez le débit vocal.                                                                                                    | Arrêtez la Accélérez le lecture. débit vocal.                                                                                 |             |                               |                                                                                                    |                    |

- 3. Énoncer les éléments sous le pointeur : votre ordinateur peut lire tout ce qui se trouve sous votre 
   « pointeur » (= la flèche qui représente votre souris sur l'écran).
  - a. Énoncer l'élément sous le pointeur : lecture du texte qui se trouve sous le pointeur ou uniquement lorsque le mode zoom est activé.
  - b. **Verbosité de la parole** : avoir beaucoup de détails ou non sur ce que le pointeur montre.
  - c. **Après un délai** : temps de latence que l'ordinateur met avant de parler.

| ••• < > ==                                                                                                    | Accessibilité                                                                                                    | Q Rechercher                                       |            |
|----------------------------------------------------------------------------------------------------|----------------------------------------------------------------------------------------------------|----------------------------------------------------|------------|
| Vue d'ensemble         Vision         Image: Construction of the second second s | Voix système : Thomas<br>Débit vocal : Bas Normal                                                                           | C Lire<br>Rapide                                   |            |
| Affichage<br>Contenu énoncé<br>Descriptions<br>Écoute<br>(1) Audio<br>Sous-titres<br>Motricité                                                                                                    | Énoncer la sélection<br>Énoncer la sélection<br>Énoncer les éléments sous le pointeur<br>Énoncer l'énonciation de la saisie | Options<br>Options<br>Options                      |            |
| Afficher l'état d'Accessibilite                                                                                                    | e dans la barre des menus                                                                                                   | ?                                                  |            |
|                                                                                                    | C Après un d                                                                                                    | D Verbosité de la parole : Élevée<br>délai : Court | e 🧿        |
|                                                                                                    |                                                                                                    |                                                    | Annuler OK |

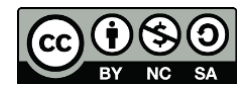

- 4. Énoncer l'énonciation de la saisie : retour vocal sur la lettre ou le mot tapé, lorsque vous pressez la barre espace.
  - a. **Renvoyer en écho les caractères** : votre ordinateur lit chaque lettre que vous tapez.
  - b. **Renvoyer en écho les mots** : votre ordinateur lit chaque mot que vous écrivez, une fois que vous tapez la barre espace.
  - c. **Renvoyer en écho les modifications de la sélection** : votre ordinateur lit les éléments que vous sélectionnez à l'écran.
  - d. Renvoyer en écho les touches de modification : votre ordinateur énonce chaque touche de « modification » lorsque vous cliquez dessus. Par exemple : la touche « majuscule » ou la touche « option ».

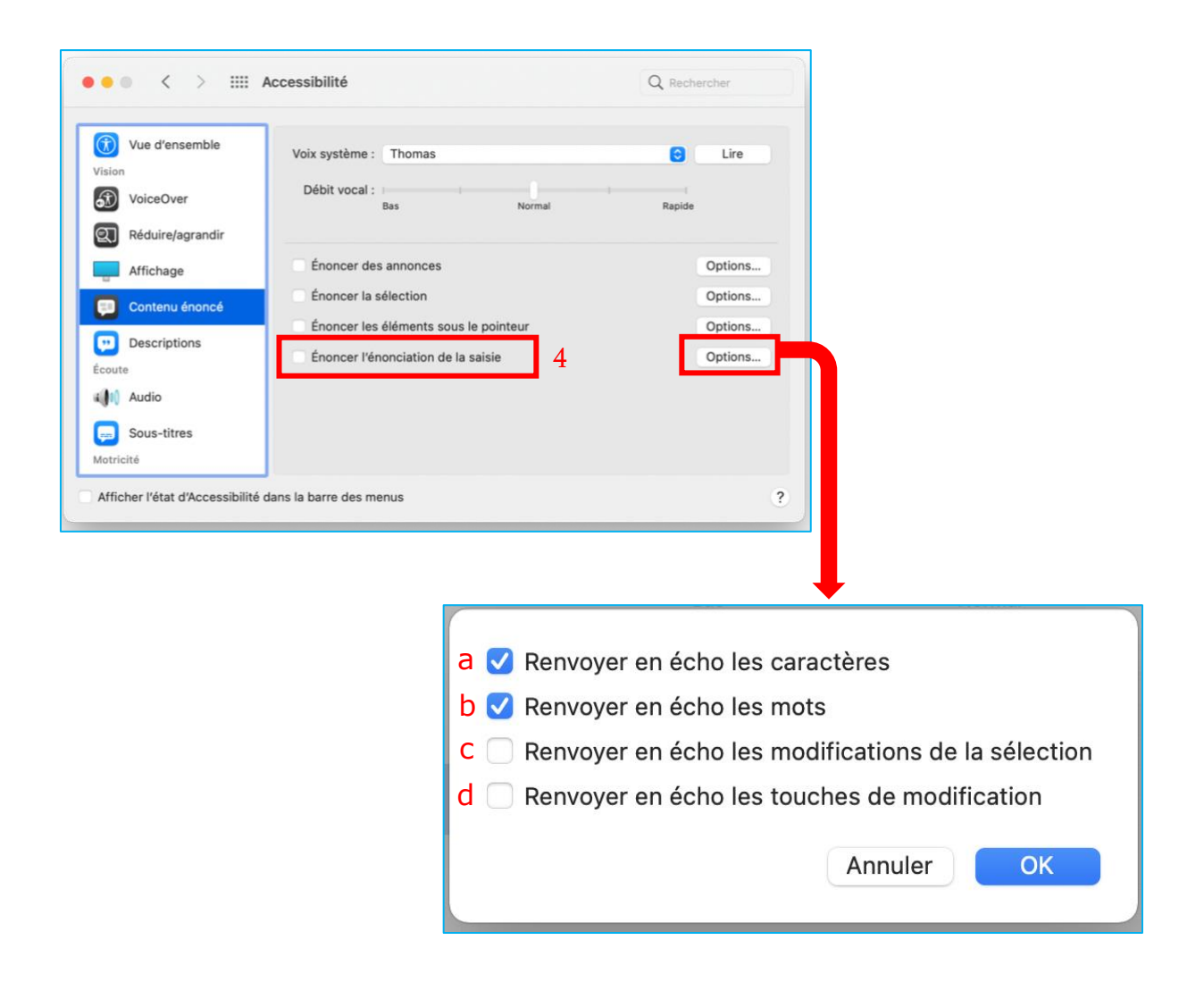

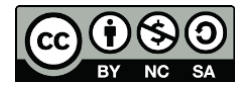

cellCIPS | Centre de compétences pour l'éducation numérique, outil d'aide et d'accessibilité

#### Ventura

Pomme > Réglages système > Accessibilité > Contenu énoncé

| Q Rechercher                  | Langue pour l'énonciation du système | Utiliser la langue du système 💲 | Pour choisir |
|-------------------------------|--------------------------------------|---------------------------------|--------------|
|                               | Voix système                         | Thomas 🗘                        | -la langue   |
| Votre stockage iCloud est     | Débit vocal                          | Sta                             | -la voix     |
| presque saturé                | Volume d'énonciation                 |                                 | -le débit    |
| ᅙ Wi-Fi                       |                                      | Lize Váskostillon               | -le volume   |
| 8 Bluetooth                   |                                      | Life Fechantillon               |              |
| 🛞 Réseau                      | Énoncer des annonces                 | <b>)</b>                        |              |
| Notifications                 | Énoncer la sélection                 | (ì)                             |              |
| 🐠 Son                         |                                      |                                 |              |
| Concentration                 | Enoncer l'élément sous le pointeur   |                                 |              |
| 🔀 Temps d'écran               | Énoncer l'énonciation de la saisie   | <b>(i)</b>                      |              |
| 🕑 Général                     |                                      | 2                               |              |
| Apparence                     |                                      |                                 |              |
| Accessibilité                 |                                      |                                 |              |
| Centre de contrôle            |                                      |                                 |              |
| 💽 Siri et Spotlight           |                                      |                                 |              |
| 🖐 Confidentialité et sécurité |                                      |                                 |              |

Pour que l'ordinateur puisse lire du texte dans **une autre langue**, choisir la langue voulue :

Voix système >Thomas> Gérer les voix >Choisir celles voulues

| Q. Rechercher                                                                   | Contenu énoncé Langue pour l'énonciation du système Utiliser la langue                           | Français (Canada)       Amélie       Eloquence       Français (France)       Eloquence       Siri |                                                                             | < Contenu énoncé                                                                                                    |            |
|---------------------------------------------------------------------------------|--------------------------------------------------------------------------------------------------|---------------------------------------------------------------------------------------------------|-----------------------------------------------------------------------------|----------------------------------------------------------------------------------------------------|------------|
| Votre stockage iCloud est of presque saturé                                     | Voix système<br>Débit vocal<br>Volume d'énonciation                                              | ✓ Thomas     ✓     Gérer les voix                                                                 | Vota Araba<br>Basque<br>Rengalis Daniel<br>Vota Araba<br>Basque<br>Rengalis | Français (Beigique) - Aude  Aude  Aude  Aude  Aude  Aude  Aude  Aude  Français (Canada) - Amélie                                   | ¢ 2        |
| 중 WI-FI<br>왕 Bluetooth<br>ሙ Réseau                                              | Lir<br>Énoncer des annonces                                                                      | e l'échantillon                                                                                   | Bhodjpouri     Budgare     Catalan     Chinois     Coréen                   | Amélie     Amélie (premium)     140,4 Mo     Amélie (de qualité)     As,9 Mo                                                       | Ф<br>Ф     |
| Notifications     Son     Concentration     Temps d'écran                       | Énoncer la sélection<br>Énoncer l'élément sous le pointeur<br>Énoncer l'énonciation de la saisie |                                                                                                   | Croate<br>Danois<br>Espagnol<br>Galicien                                    | Principal (Canada) - Chantal     Chantal     Chantal     Chantal (premium)     Chantal (premium)     Prançais (Canada) - Eloquence | \$<br>\$   |
| Général     Apparence     Accessibilité                                         |                                                                                                  | ?                                                                                                 | Hébreu<br>Hihdi<br>Hindi<br>Hongrois<br>Indonésien                          | <ul><li>b Eddy</li><li>b Filo</li></ul>                                                                                            | Annuler OK |
| Centre de contrôle Siri et Spotlight Confidentialité et sécurité Bureau et Dock |                                                                                                  |                                                                                                   |                                                                             |                                                                                                    |            |

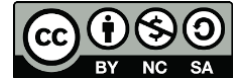

Il y a différentes manières d'utiliser la synthèse vocale. Cochez la case selon votre choix. Retrouvez les explications *plus haut*.

| Rechercher                    | Langue pour l'énonciation du sy  | vstème | Utiliser la langue | du système 🗘     |
|-------------------------------|----------------------------------|--------|--------------------|------------------|
|                               | Voix système                     |        |                    | Thomas 🗘         |
| /otre stockage iCloud est     | Débit vocal                      | A.     | · · · · · · ·      | 2                |
| presque saturé                | Volume d'énonciation             |        |                    | ())              |
| ᅙ Wi-Fi                       |                                  |        |                    |                  |
| 8 Bluetooth                   |                                  |        | Li                 | re l'échantillon |
| 🛞 Réseau                      | Énoncer des annonces             |        |                    | <b>i</b>         |
| Notifications                 | Énoncer la sélection             |        |                    | <b>(</b> i)      |
| 🐠 Son                         |                                  |        |                    |                  |
| Concentration                 | Énoncer l'élément sous le pointe | eur    |                    | (i)              |
| Temps d'écran                 | Énoncer l'énonciation de la sais | ie     |                    | ) (j             |
| 🕑 Général                     |                                  |        |                    | 2                |
| Apparence                     |                                  |        |                    | J                |
| Accessibilité                 |                                  |        |                    |                  |
| Centre de contrôle            |                                  |        |                    |                  |
| 💽 Siri et Spotlight           |                                  |        |                    |                  |
| 🖤 Confidentialité et sécurité |                                  |        |                    |                  |

Il est possible de changer les touches de clavier pour activer l'énoncer. Cliquez sur le 🗊 d'information.

| •••                           | < Contenu énoncé                  |                  |                                 |
|-------------------------------|-----------------------------------|------------------|---------------------------------|
| Q Rechercher                  | Langue pour l'énonciation du sy   | stème            | Utiliser la langue du système 🗘 |
| ••••••                        | Voix système                      |                  | Thomas 🗘                        |
| Bluetooth                     |                                   |                  |                                 |
| 🛞 Réseau                      | Débit vocal                       | a <sub>jat</sub> | \$                              |
| Notifications                 | Volume d'énonciation              |                  |                                 |
| ໜ Son                         |                                   |                  |                                 |
| Concentration                 |                                   |                  | Lire l'échantillon              |
| Temps d'écran                 | Énoncer des annonces              |                  | <b>(</b> )                      |
| 💿 Général                     | Énoncer la sélection              |                  |                                 |
| O Apparence                   |                                   |                  |                                 |
| (i) Accessibilité             | Enoncer l'élément sous le pointe  | eur              |                                 |
| Centre de contrôle            | Énoncer l'énonciation de la saisi | e                | ) (i                            |
| 💽 Siri et Spotlight           |                                   |                  |                                 |
| 🕛 Confidentialité et sécurité |                                   |                  | ?                               |
| Bureau et Dock                |                                   |                  |                                 |
| 🔆 Moniteurs                   |                                   |                  |                                 |
| 🛞 Fond d'écran                |                                   |                  |                                 |
| 🔄 Économiseur d'écran         |                                   |                  |                                 |
| Batterie                      |                                   |                  |                                 |

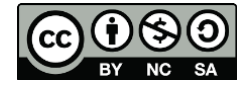

Cliquez sur la barre du haut et pressez sur deux touches que vous avez choisies. Ex. control + majuscule. Ensuite cliquez sur OK.

**Attention :** Bien choisir son raccourci pour qu'il ne rentre pas en conflit avec les logiciels.

| Mots ≎<br>Par défaut ≎        |
|-------------------------------|
| Par défaut 🗘                  |
|                               |
| Par défaut 🗘                  |
| O Souligner O Couleur de fone |
| Automatiquement 🗘             |
|                               |

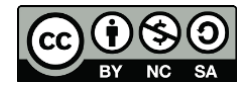

< > Contenu énoncé

## Sequoia

Pomme > Réglages système > Accessibilité > Contenu énoncé

- 1. Sélectionnez une voix de système. Appuyez sur 🕕 pour les réglages (a/b/c) : explications <u>ci-dessous</u>
- 2. Activez Détecter les langues pour que la synthèse vocale adapte automatiquement la langue.
- 3. Activez Énoncer la sélection, puis appuyez sur le 🕦 pour les réglages (d/e) : explications *ci-dessous*
- a. Sélectionnez une voix de système. Si on souhaite une autre voix, il faut cliquer sur Thomas : la fenêtre ci-dessous apparait : il est possible de télécharger une autre voix avecle nuage (cela permet de l'utiliser sans le wifi)
- b. Sélectionnez le débit entre la tortue ou le lapin. **Attention** ce réglage doit être fait pour chaque langue (Français, Allemand, Anglais,...)
- c. Pause entre les phrases : avec les flèches marquez une pause plus ou moins longue (entre 1 à 9) après le point d'une phrase.

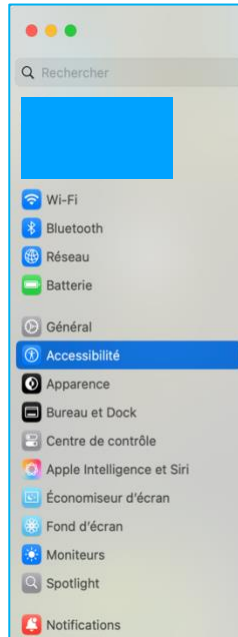

Arabe

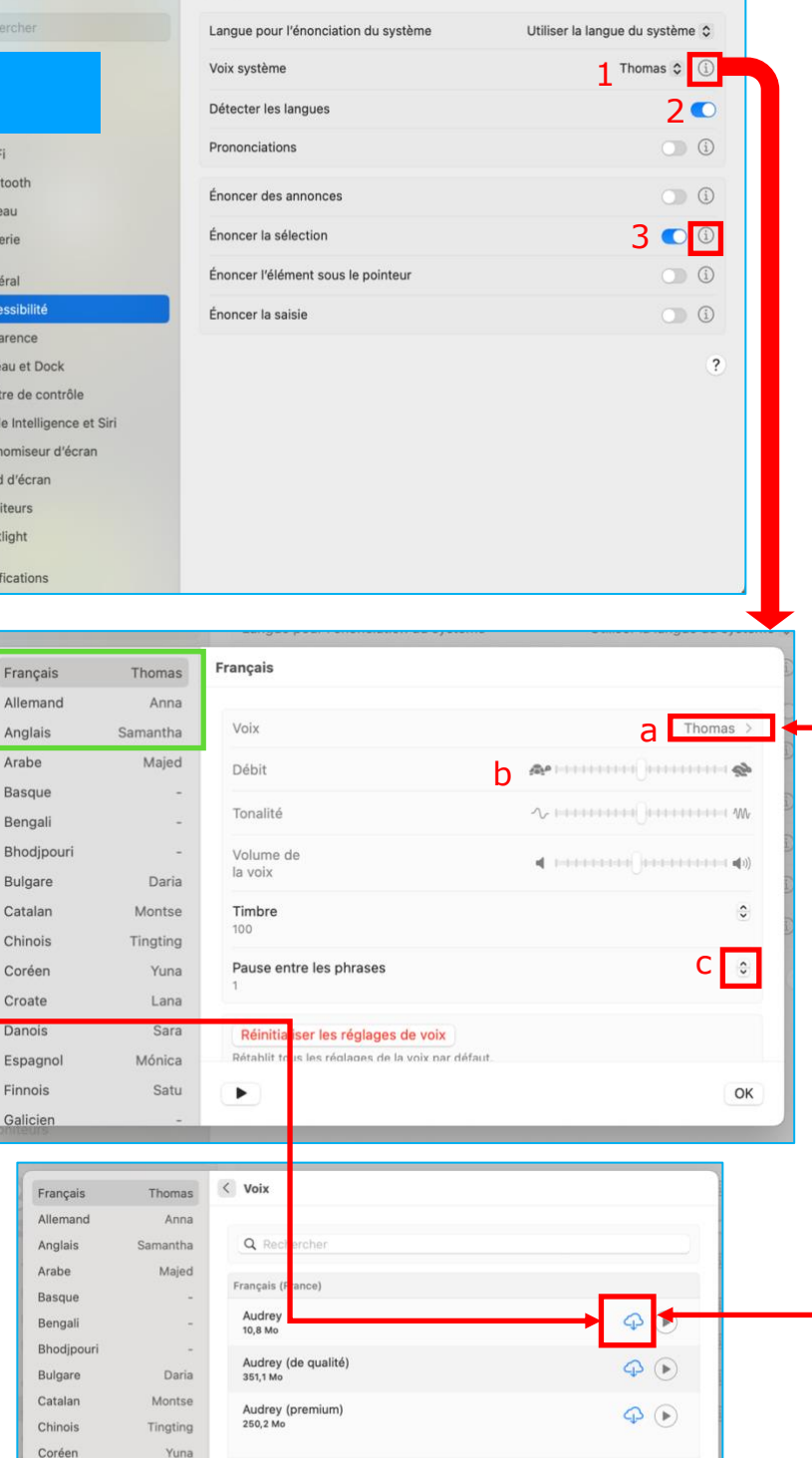

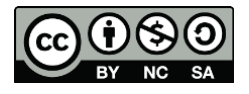

Croate

Danois

Finnois

Galicier

Espagnol

Aurélie

.

Aurélie (premium)

Lana

Sara

Mónica

Satu

 $\varphi$  ()

0

OK

#### cellCIPS | Centre de compétences pour l'éducation numérique, outil d'aide et d'accessibilité

Explication du 3 (1) pour : Énoncer la sélection

- d. Option + Esc est le raccourci par défaut : <u>explication ci-dessus</u> Vous pouvez choisir un autre raccourci clavier : <u>explication et</u> <u>point à être attentif</u>.
- e. Sélectionnez la couleur du mot et la couleur de la phrase.
  Ces couleurs seront visibles dans les programmes Apple quand vous lancez la synthèse vocale.

| Raccourci clavier              | _ д [ | Option+Esc                    |
|--------------------------------|-------|-------------------------------|
|                                |       |                               |
| Mettre le contenu en surbrilla | nce   | Mots 🗘                        |
| Couleur du mot                 |       | Violet 🗘                      |
| Couleur de la phrase           |       | Vert 🗘                        |
| Style de la phrase             |       | O Souligner O Couleur de fond |
| Afficher le contrôleur         |       | Automatiquement 🗘             |
|                                |       |                               |
|                                |       | Annuler OK                    |

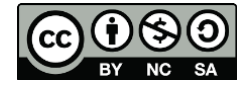

### Utilisation

# Dans une application (p.ex. : Aperçu) ou sur un navigateur (p.ex. : Firefox) sur votre Mac :

Pour lire tout un document ou toute une page :

Soit : **raccourci clavier : Option + Esc** Soit : choisissez *Édition > Parole > Commencer la lecture*.

Pour lire une partie d'un document ou d'une page :

- Soit : **sélectionnez le texte** que vous voulez écouter puis **raccourci clavier** : Option + Esc
- Soit : sélectionnez le texte que vous voulez écouter, puis choisissez *Édition > Parole > Commencer la lecture*.

#### Si besoin, pour arrêter la lecture :

- Soit : refaites le **raccourci clavier** : Option + Esc
- Soit : choisissez *Édition > Parole > Arrêter la lecture.*
- Soit : cliquez sur pause

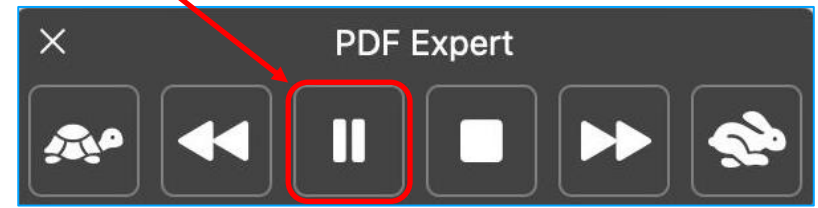

Attention : dans certains programmes (p.ex. : suite Office - Word, Excel, etc.), il n'est pas possible d'aller dans le Menu Edition et de sélectionner « Parole ».

Il faut utiliser le raccourci clavier : Option + Esc

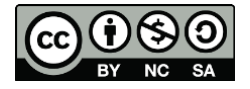